## **Opintojakson arviointi Arviointivalikosta:**

Jos opiskelijan kortilla (Opintosuoritukset) ei näy arvioitavaa opintojaksoa (muista rasti Hylätyt ja keskeneräiset) eikä sitä löydy Toteutuksen arvioinnista ., niin tarkista ensin opiskelijan HOPSista opintojakson koodi. klikkaamalla opintojakson nimeä.

Esim opintojaksoa *Economics* ei löydy opintosuorituksista.

| Opintosuoritukset |
|-------------------|
|                   |

Siirrytään HOPS- näkymään

|          | ✓ |
|----------|---|
| ja rasti |   |

🗹 Näytä hylätyt ja keskeneräiset

Siirry hopsiin »

Klikataan opintojakson nimeä ja otetaan koodi talteen (Esim kopioimalla) Opintojakson tietojen näkymästä) ja suljetaan ko ikkuna.

| Matematiikan orie   | Opintojakson tiedot                                                                             |
|---------------------|-------------------------------------------------------------------------------------------------|
| Tutkimus- ja kehit  | KBBO007 Economics                                                                               |
| ✓ OPERATIONAL ENVIR | Tavoitteet                                                                                      |
| Law Studies         | The objective of this course is<br>phenomena. The course intro-<br>consumer choice, output, mar |
| Economics           | broaden their economic view t<br>macroeconomic analytical too                                   |

Siirrytään opettajan työpöydällä Arvioinnit ja Opintojakson arviointi kohtaan.

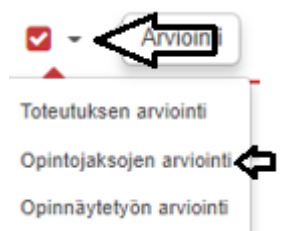

Liitetään ( tai kirjoitetaan) opintojakson Tunniste hakukenttään ja kuitataan Haepainike.

| Haun kohde     | ○ Hae kaikista | ikso ( |
|----------------|----------------|--------|
| Tunniste       | KBBO007        | ×      |
| Nimi           |                |        |
| Voimassaolo    | -              |        |
| Q Hae Tyhjennä |                |        |

Klikataan opintojakson nimen perässä olevaa painiketta (toiminnot ja valitaan Arvioi)

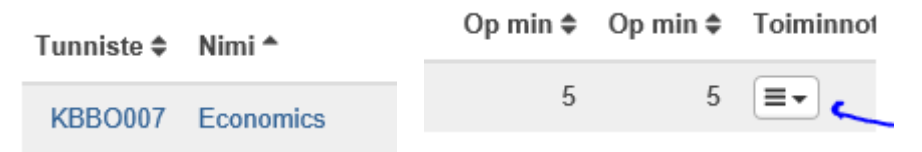

## Lisää opiskelija opintojakson arviointiin.

Klikataan Lisää opiskelija ja etsitään opiskelijan nimi (tai useampi) ja kuitataan tallenna.

| Lisää opiskelija | Lisää opiskelijoita     |       |
|------------------|-------------------------|-------|
| Tilanne          | × Student Testi (44430) |       |
| •                | 0                       |       |
| •                | 0                       |       |
|                  | 6 Karki Sabin           | 48455 |

## Arvosanan antaminen

Valitse samasta näkymästä opiskelijan riviltä oikeasta reunasta alasvetovalikko ja sieltä Muokkaa.

| 0 | 🖋 Testi, Student | 6.8.2018 14.31 |
|---|------------------|----------------|
|   |                  | 🖉 Muokkaa 🔶    |

Täytä vaaditut tiedot ja tallenna. ( alapuolella oleva Arvosanan antoon liittyvät kentät.

Tässä näkymässä voi myös rivin lopussa olevan painikkeen kautta Muokata, Korjata suoritusta ja Lisätä uusintasuoritus.

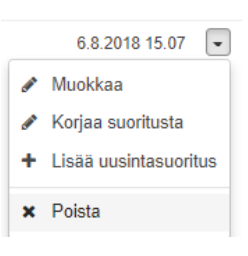

Arvosanan anto näkymä:

Muokkaa arviointia SH00BF97-3003 Digitaaliset valmiudet Opiskelija Student Testi (44430) Arviointi kesken Tilanne Poistettu raportoinnista  $\Box$ Opintopisteet 2 Suoritusotteessa Suorituksen nimi näytettävät nimet Vaihtoehtoinen nimi Arviointi 3 Suoritustapa Suorituspaikka Ø Valitse Kieli suomi Kunta Ø ткі 0 Virtuaali 0

| Suorituspäivä                     | 7.8.2018           |   |
|-----------------------------------|--------------------|---|
| Suoritusmerkinnän antaja          | Mervi Ruotsalainen |   |
| Huomiot opiskelijalle             | [                  |   |
| Huomiot sisäiseen<br>käyttöön     |                    |   |
| Lisätieto suoritusotteeseen       |                    |   |
| Opintojakson tarkentava<br>tyyppi | Perusopinnot       | - |
|                                   |                    |   |

Opintosuoritus tulee näkyviin opiskelijan opintosuorituksiin.

Opiskelijan näkymään voi siirtyä suoraan opiskelijanimen linkistä ja tarkistaa opintosuoritus-näkymästä, että arvosana on ilmestynyt. Arvosana ilmestyy myös HOPS-näkymään..

merkistä (i) näkee suoritushistorian

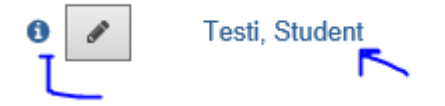